## 白板家产品使用手册

| 文控号 | UI 3 -XS-016 | 版本号       | V2.5.3  | 修订日期 | 2018-09-12 |
|-----|--------------|-----------|---------|------|------------|
| 备注  | 本文中【】中的内     | 容表示在产品界面中 | 可点击/触摸。 |      |            |
|     | •            |           |         |      |            |

|    |                                          | 白板家                      | 家产品组成                                                                     |
|----|------------------------------------------|--------------------------|---------------------------------------------------------------------------|
|    | <b>智能抒写框</b><br>(实时记录书写笔<br>迹, 需搭配 POT 使 | 矩形按钮版                    | 按钮的位置随抒写框的尺寸不同而需要加载相应的按钮模板(标准尺寸会自动检测),按钮位置发生变化,则需重新计算并设置按钮位置。             |
|    | 用,使用不同功能的<br>按钮可以操控 POT 画<br>板和 PPT。     | 扇形按钮版                    | 按钮的位置不受抒写框的尺寸与方向影响,贴于抒写框右<br>下角即可。                                        |
| 硬件 |                                          | 白板笔                      | 红蓝黑各一支                                                                    |
| 产品 |                                          | 板擦                       | 一个                                                                        |
|    | 可选配件                                     | 笔架                       | 一个                                                                        |
|    |                                          | 扇形按钮面板                   | 特定型号产品含有                                                                  |
|    |                                          | 白板(含矩形<br>按钮)            | 特定型号产品含有                                                                  |
|    |                                          | 蓝牙适配器                    | 蓝牙版系列产品含有                                                                 |
|    | 智能同步分享系统<br>POT                          | 支持<br>Windows、<br>Mac OS | 使用 POT 生成会议编号和二维码,并发起会议;使用白<br>板家 App、微信公众号或 WebApp 加入会议,点击@按<br>钮获取分享内容。 |
| 软件 | 白板家 App                                  | 支持 iOS、<br>Android       | 使用 App 加入会议后,可以观看 PPT 和板书直播。App<br>拥有最完整的功能和服务。                           |
| 产品 | 白板家微信公众号                                 | 需安装微信并<br>关注白板家公<br>众号   | 使用微信公众号加入会议后,可以@获取屏幕截图,发送<br>备注、自动生成亮点笔记,还可向 POT 画板上传图片。                  |
|    | 白板家 WebApp                               | 只需浏览器即<br>可使用            | 使用 WebApp 加入会议后,可以@获取屏幕截图,仅有<br>发送备注、生成亮点笔记等基本功能。                         |

|      |       | 智能抒写框使用说明                                           |
|------|-------|-----------------------------------------------------|
|      | Step1 | 打开包装,检查配件是否齐全;                                      |
|      | Step2 | 逐一撕去抒写框背面的磁条胶纸;                                     |
| 安装步骤 | Step3 | 将抒写框贴于任何可书写的光滑平面,比如玻璃窗或墙等;                          |
|      | Step4 | 按压抒写框四边,直到贴紧不掉落为止;                                  |
|      | Step5 | 如有扇形按钮面板,将面板插入抒写框右下边角直到对齐面板上的虚线位置;                  |
|      | 清屏    | 用于删除 POT 画板中当前页的所有笔迹,实物白板上的笔迹则需用板擦擦除。               |
|      | 保存    | 保存当前 POT 画板内容到指定文件夹中。                               |
|      | 切换    | 显示或隐藏 POT 画板                                        |
|      | 上一页   | 在 PPT 放映时,可向上翻页;在画板模式时,可查看画板上一页内容。                  |
| 智能按钮 | 下一页   | 在 PPT 放映时, 可向下翻页; 在画板模式时, 可以切换到画板下一页或在没有下一页时创建新的一页。 |
|      | 黑色笔迹  | 点选后无论物理书写什么颜色,POT 画板都将显示黑色笔迹                        |
|      | 红色笔迹  | 点选后无论物理书写什么颜色,POT 画板都将显示红色笔迹                        |
|      | 蓝色笔迹  |                                                     |
|      | 分享    | 停止与开启分享模式。                                          |

| 软件下载与安装 |                        |                          |        |  |  |
|---------|------------------------|--------------------------|--------|--|--|
|         | 请访问白柏<br>http://downlo | 版家下载中心<br>ad.boardat.com |        |  |  |
| РОТ     | Арр                    | 微信公众号                    | WebApp |  |  |

| 点击下载 | 扫描二维码下载 | 微信扫码关注白板家公众号 | 扫码访问 |
|------|---------|--------------|------|

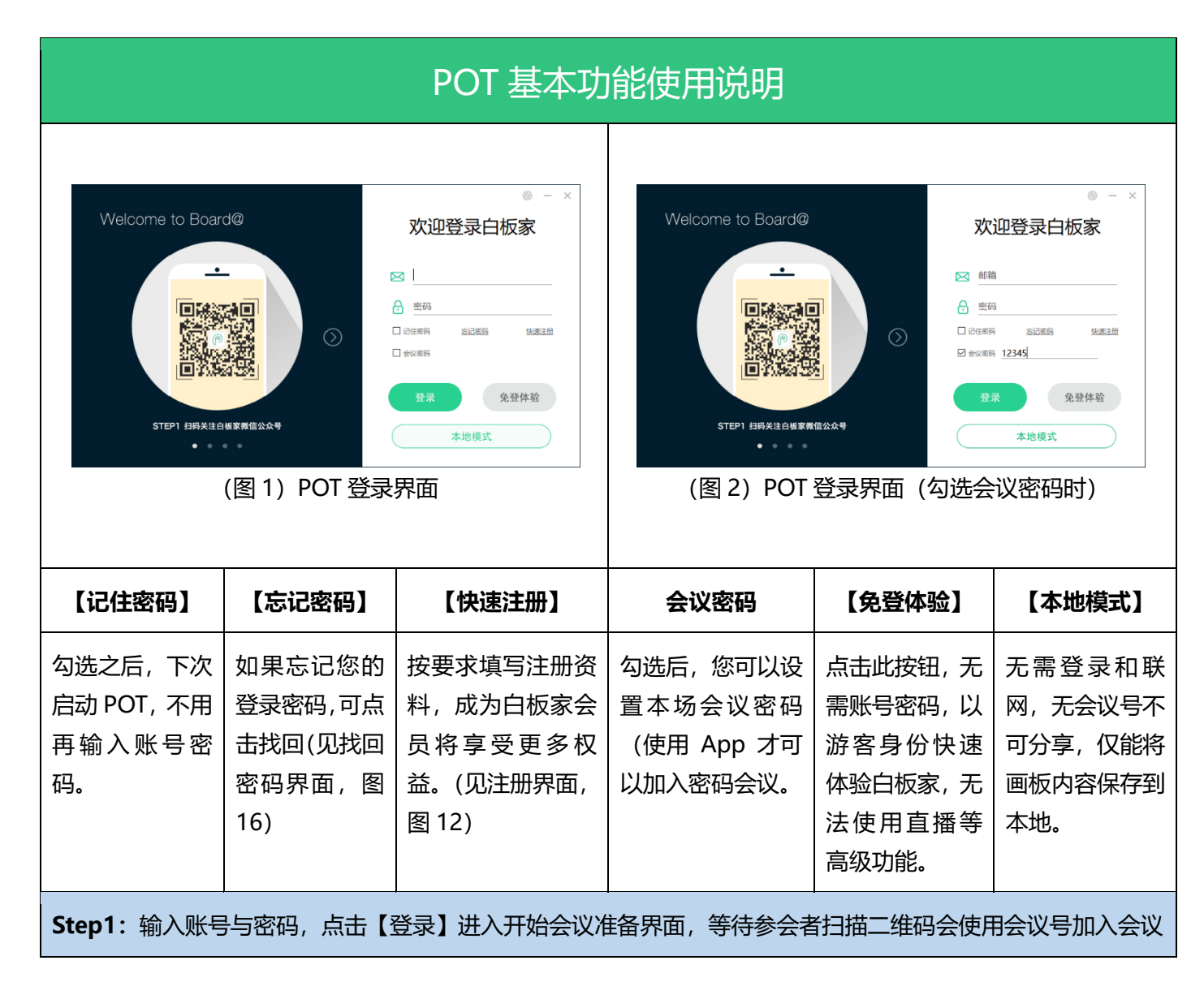

| (图                        | 7—73 重<br>日本<br>会议编号<br>3)【开始     | 接进入会议                                            | ·<br>挂备界面                         | (图 4)【开始会议】                            | 1-11 直接<br>■<br>全议编号:<br>Password: | #A & #<br>#<br>#<br>#<br>#<br>#<br>#<br>#<br>#<br>#<br>#<br>#<br>#<br># |
|---------------------------|-----------------------------------|--------------------------------------------------|-----------------------------------|----------------------------------------|------------------------------------|-------------------------------------------------------------------------|
| 二维码                       |                                   |                                                  | 会议编号                              | Password    【开始会议】                     |                                    |                                                                         |
| 使用微信或白板家<br>描二维码可直接<br>议。 | 家App扫<br>è加入会                     | 使用微<br>Weba<br>议 <del>号</del> 加                  | 始(中板家 App 或<br>p 都可以通过输入会<br>口入会议 | 如设置了会议密码,将<br>里显示,必须使用 A<br>入此密码才能加入会; | 将在这<br>pp 输<br>义                   | 待参会者加入会议后,即<br>可点击此按钮正式进入会<br>议模式。                                      |
| Step2:点击【                 | 开始会议】                             | ,即正                                              | 式进入会议模式(默                         | ·<br>认为分享模式),出现                        | 如下的                                | 」悬浮窗即成功发起会议。                                                            |
| <b>(图</b> 5) 悬浮窗          | <b>1158</b><br>: 开始分 <sup>真</sup> | END<br>享模式                                       | (图 6) 悬浮窗                         | <b>158 END</b><br>:: 停止分享模式            | (图                                 | 本地模式 END<br>7) 悬浮窗:本地模式                                                 |
| 【分享】按钮                    | 会议                                | 号                                                | 【END】 按钮                          | 悬                                      | 浮窗右                                | 键菜单                                                                     |
| 点击后将停止分                   | 指本场会                              | ≷议号,                                             | 点击将结束会议,                          | 【显示/隐藏】                                | 显示                                 | 或隐藏悬浮窗                                                                  |
| 学, 此内无法通过@获取到任何内容, 再次点击   | 前,参会<br>使用此 <sup>4</sup>          | <sup>卡                                    </sup> |                                   | 【显示会议二维码】                              | 调出<br>3),                          | 开始会议准备界面,见(图<br>方便后来者扫码加入会议。                                            |
| 将开启分享。                    | 入会议。                              |                                                  |                                   | 【打开 PPT】                               | 点击)<br>此时<br>式。                    | 后,选择您要打开的 PPT,<br>POT 将进入到 PPT 直播模                                      |
|                           |                                   |                                                  |                                   | 【设置】                                   | 进入                                 | POT 功能设置界面                                                              |
|                           |                                   |                                                  |                                   | 【帮助】                                   | 打开                                 | 产品帮助文档                                                                  |
|                           |                                   |                                                  |                                   | 【关于】                                   | 点开;<br>修改 <sup>·</sup>             | 之后,可检查软件更新以及<br>个人资料。(见图 14)                                            |

|        |      |            |                 | 【退出】                  | 结束会议并退出 POT        |
|--------|------|------------|-----------------|-----------------------|--------------------|
| Step3: | 将抒写框 | EUSB 数据线   | 连接到电脑 USB 插口, 7 | 白键悬浮窗【设置】, ;          | 进入到【基本设置】          |
|        | 心里   |            |                 |                       | × .                |
|        |      | 本设置        | 按钮类型:           | ○ 方形 ◉ 扇形             |                    |
|        | ا    | 级设置        | 抒写框方向:          |                       |                    |
|        | Ŧ    | 统设置        |                 |                       |                    |
|        |      |            | 选择抒写框尺寸: 🛛      | 自动识别                  | ~ 自定义位置            |
|        |      |            | 设置画笔最大识别尺寸:     | 该尺寸为画笔可书写的最大直径,画笔直径超过 | 12毫米<br>该值则不能识别为画笔 |
|        |      |            | 调整图片质量:         |                       | 85                 |
|        |      |            | 悬浮窗不透明度:        |                       | 255                |
|        |      |            | 画笔粗细            | ──── 标准 ~             |                    |
|        |      | L          |                 |                       | 返回保存               |
|        |      | (图 8)【基本   | 设置】界面,首次使用热     | 予写框须正确设置按钮类           | 經与抒写框方向            |
| 按钮类型   | 뛷    | 根据您购买      | 的抒写框按钮配件,选择     | 方形或扇形。                |                    |
| 抒写框刀   | 方向   | 根据您的抒      | 写框摆放方向选择对应的     | 示意图,如设置错误, 打          | 抒写框按钮将不能正确识别。      |
| 抒写框所   | रज   | <br>仅当选择方: | 形按钮时需要设置,标准     | 尺寸将会自动识别。             |                    |
| 笔迹识别   | 別尺寸  | 即设置画笔      | 最大识别尺寸,超过设定     | 数值的笔迹,将会被识            | 引为板擦。              |
| 调整图片   | ┪ん   | 设置@获取      | 的图片质量,数值越高,     | 图片画质越好, 占用空)          | 间也越大。              |
| 悬浮窗7   | 下透明度 | 调整悬浮窗      | 不透明度,0表示完全透明。   | 明,255 表示不透明。          |                    |
| 画笔粗约   | ⊞    | 即书写笔迹      | 的粗细,我们提供了最新     | /更细/较细/标准/较粗/         | 更粗/最粗共七种选择         |

|     | 设置   |                  |                                  |               |                                     |                | ×                    |      |
|-----|------|------------------|----------------------------------|---------------|-------------------------------------|----------------|----------------------|------|
|     | 基    | 本设置              | 御寺                               | <u>م</u> زير. |                                     |                |                      |      |
|     | 高    | 级设置              | * \$PAE                          | <u>д</u> .(Х. | □ 目定又云以石が<br>*可由字母或数字组成,首字母非数字,长度不超 | 过5个字符          |                      |      |
|     | 系    | 统设置              |                                  |               | □显示在悬浮框处                            |                |                      |      |
|     |      |                  |                                  | _ ++          |                                     |                |                      |      |
|     |      |                  | 选择截图                             | 屏幕:           | 主屏幕 ~                               |                |                      |      |
|     |      |                  | 画笔材                              | 模式:           | MARKER笔模式 ~                         |                |                      |      |
|     |      |                  |                                  |               |                                     |                |                      |      |
|     |      |                  |                                  |               |                                     |                |                      |      |
|     |      |                  | 上传                               | 图片:           | ☑ 允许用户通过手机app或微信公众                  | (号向电脑端pot发     | 送图片                  |      |
|     |      |                  |                                  |               |                                     |                |                      |      |
|     |      |                  |                                  |               |                                     | 返              | 日 保存                 |      |
|     |      |                  | (图                               | 9)            | 【高级设置】界面                            |                |                      | -    |
| 彻六人 | 2111 | 与进立后             |                                  | Zh            | 东东海中市的东北日和人上                        |                | <b>与次口</b> 雨校        |      |
| 郑正云 | LX   | 凶远之后,<br>  今议早也日 | リ日廷又会以亏,<br>ゴリ加 λ <i>今</i> 议・ 勿逆 | 系ジ<br>宇思子     | 成母次生成的会议亏都会与<br>5.在县河窗处。白宁义的4       | シンロの绑定         | ,母次只斋制<br>左县河窗上      | 八日正义 |
|     |      |                  |                                  | <u>0 4127</u> | M工总子图处, 日廷文时z                       | 「以ら付加小         | 江总广团上。               |      |
| 选择截 | 图屏幕  | 在有两个显            | 記示设备的情况下,                        | 您□            | 可以设置截图主屏或是扩展                        | 展开上的内容         | 0                    |      |
| 画笔模 | 式    | [MARK            | <b>笔模式】</b> 适用于办公                | 公环            | 境,笔迹较粗;【 <b>粉笔模式</b>                | <b>:</b> 】适用于教 | 学环境,笔迹               | 较细。  |
| 上传图 | h    | 勾选之后,            | 所有参与会议的人                         | 、均可           | 可通过 App 或微信公众号                      | 上传图片到日         | POT.                 |      |
|     |      |                  |                                  |               |                                     |                |                      |      |
|     | 设置   |                  |                                  |               |                                     |                | ×                    |      |
|     |      | h沉罕              |                                  |               |                                     |                |                      |      |
|     |      |                  | 登录系统:                            |               | 机时自动启动POT                           |                |                      |      |
|     | 同次   |                  |                                  | ☑自            | 动检查客户端更新                            |                |                      |      |
|     | £9   | 17.以直            | 本地保存:                            | □退            | 出时自动保存白板书写内容至以下路                    | 径:             |                      |      |
|     |      |                  |                                  | c:\g          | uest\                               | 更改目录           | 打开文件夹                |      |
|     |      |                  |                                  |               |                                     |                | <del>ب کر</del> ــــ |      |
|     |      |                  | ム嶋回少・                            |               | 西口奴工的朱存按钮的, 9 将当时日1                 | 双节与内容问罗保       | 仔主云师                 |      |
|     |      |                  | 语言:                              | 简体            | 中文 ~                                |                |                      |      |
|     |      |                  |                                  |               |                                     |                |                      |      |
|     |      |                  |                                  |               |                                     |                |                      |      |
|     |      |                  |                                  |               |                                     | រត្តា          | 但友                   |      |
|     |      |                  | (図 10)【亥広辺                       | ·罢1           | 田田田田田子                              |                |                      |      |
|     |      |                  | (国10)【东坑区                        | 且】            | 7时间,110万日八而不日1」                     | 以旦             |                      |      |
|     |      |                  |                                  |               |                                     |                |                      |      |
| 登录系 | 统    | 根据个人需            | <b>款自行勾选。</b>                    |               |                                     |                |                      |      |

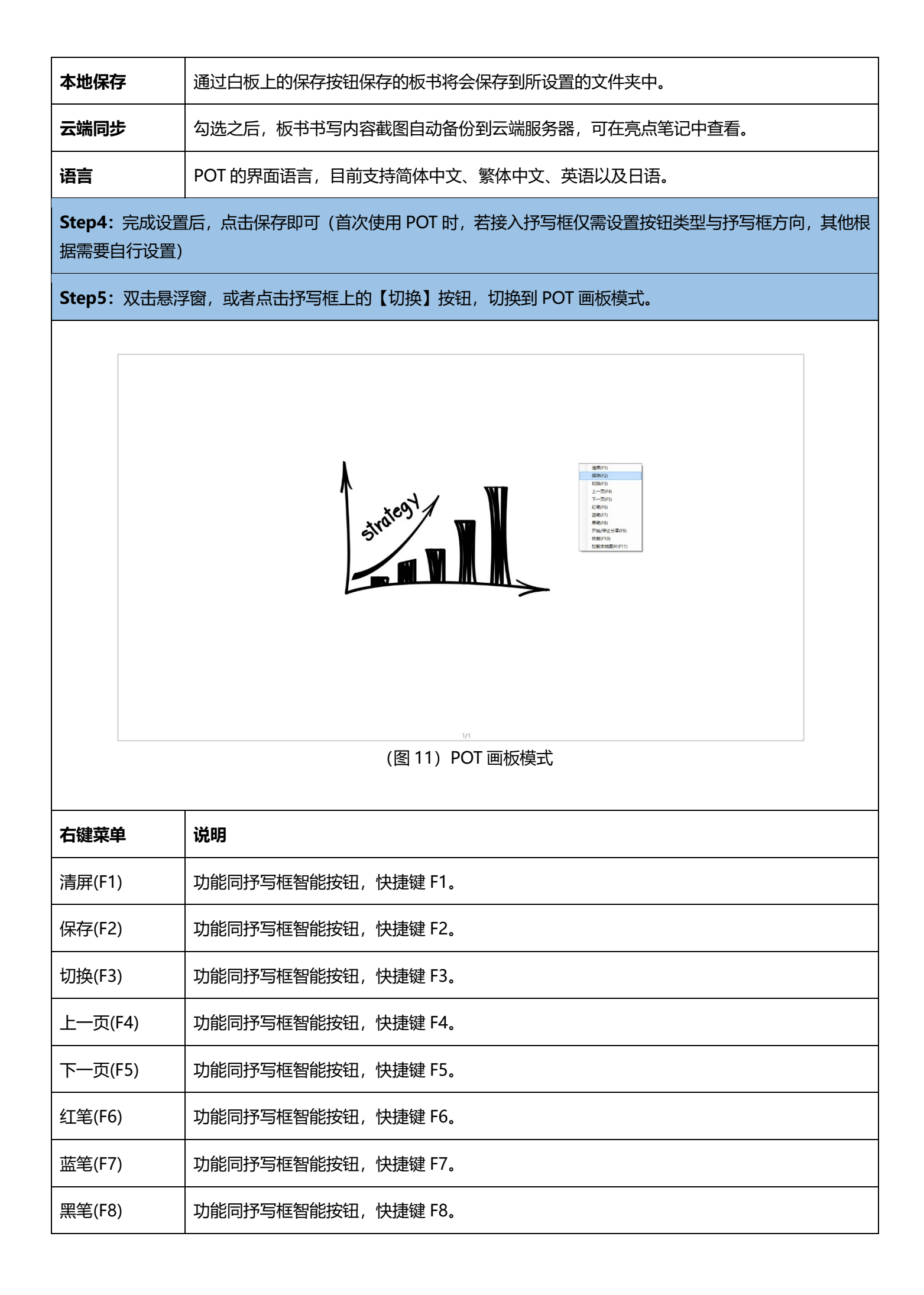

| 开始/停止分享<br>(F9) | 功能同抒写框智能按钮,快捷键 F9。                      |
|-----------------|-----------------------------------------|
| 恢复(F10)         | 恢复【清屏】前的白板内容,但不能恢复通过板擦擦除的内容(非清屏之后的物理擦除) |
| 加载本地图片<br>(F11) | 在当前电脑里选择一张图片显示到 POT 画板上。。               |
| Step6:在抒写框      | 理书写,笔迹将实时同步到 POT 画板中。                   |

## 白板家账号注册与管理

注册白板家账号须提供真实的邮箱账号 (用于接收验证邮件),公司名称以及电话手机等联系方式,提交注册信息后,系统将发送一封激活邮件到您填写的邮箱账号中,根据邮件提示完成验证,即完成注册。

1, 使用 POT 注册白板家账号

|                    | 欢迎注册日板家        |
|--------------------|----------------|
|                    | ₩箱             |
|                    | 高 密码           |
|                    | → 确认密码         |
|                    | 公司名称           |
|                    | 。 电话           |
| STEP1 扫码关注白板家微信公众号 | <b>注册</b> 立即登录 |
| • • • •            |                |

|                                                                 | ON<br>激活邮件发送成功!请到邮箱确认                             |               |
|-----------------------------------------------------------------|---------------------------------------------------|---------------|
|                                                                 | 确定                                                | z<br>29250    |
| STEP1 扫码关注白板家微价<br>● ● ● ● ●                                    | 言公众号                                              | 主册 立即登录       |
|                                                                 | (图 13) POT 发送激活邮件                                 |               |
|                                                                 |                                                   |               |
|                                                                 |                                                   |               |
| BOARD@白板家 <sup>™</sup>                                          |                                                   |               |
| P BOARD@白板家™                                                    |                                                   |               |
| POARD@白板家™ 尊敬的白板家用户,您                                           | 好:                                                |               |
| POARD@白板家™ 尊敬的白板家用户,您 感谢您注册白板家,您                                | 好:<br>的帐户名称为:                                     |               |
| ⑦ BOARD@白板家™ 尊敬的白板家用户,您 感谢您注册白板家,您 我们需要对您的邮箱地址: 击以下链接即可完成:      | <b>好:</b><br>的帐户名称为:<br><sup>有效性进行验证,以免地址被滥</sup> | (用。现在进行邮箱验证,点 |
| ⑦ BOARD@白板家™ 尊敬的白板家用户,您 感谢您注册白板家,您 我们需要对您的邮箱地址: 击以下链接即可完成: 验证链接 | <b>好:</b><br>的帐户名称为:<br><sup>有效性进行验证,以免地址被滥</sup> | 5用。现在进行邮箱验证,点 |
| ⑦ BOARD@白板家™ 尊敬的白板家用户,您 感谢您注册白板家,您 我们需要对您的邮箱地址: 击以下链接即可完成: 验证链接 | <b>好:</b><br>的帐户名称为:<br><sup>有效性进行验证,以免地址被滥</sup> | 5用。现在进行邮箱验证,点 |

I

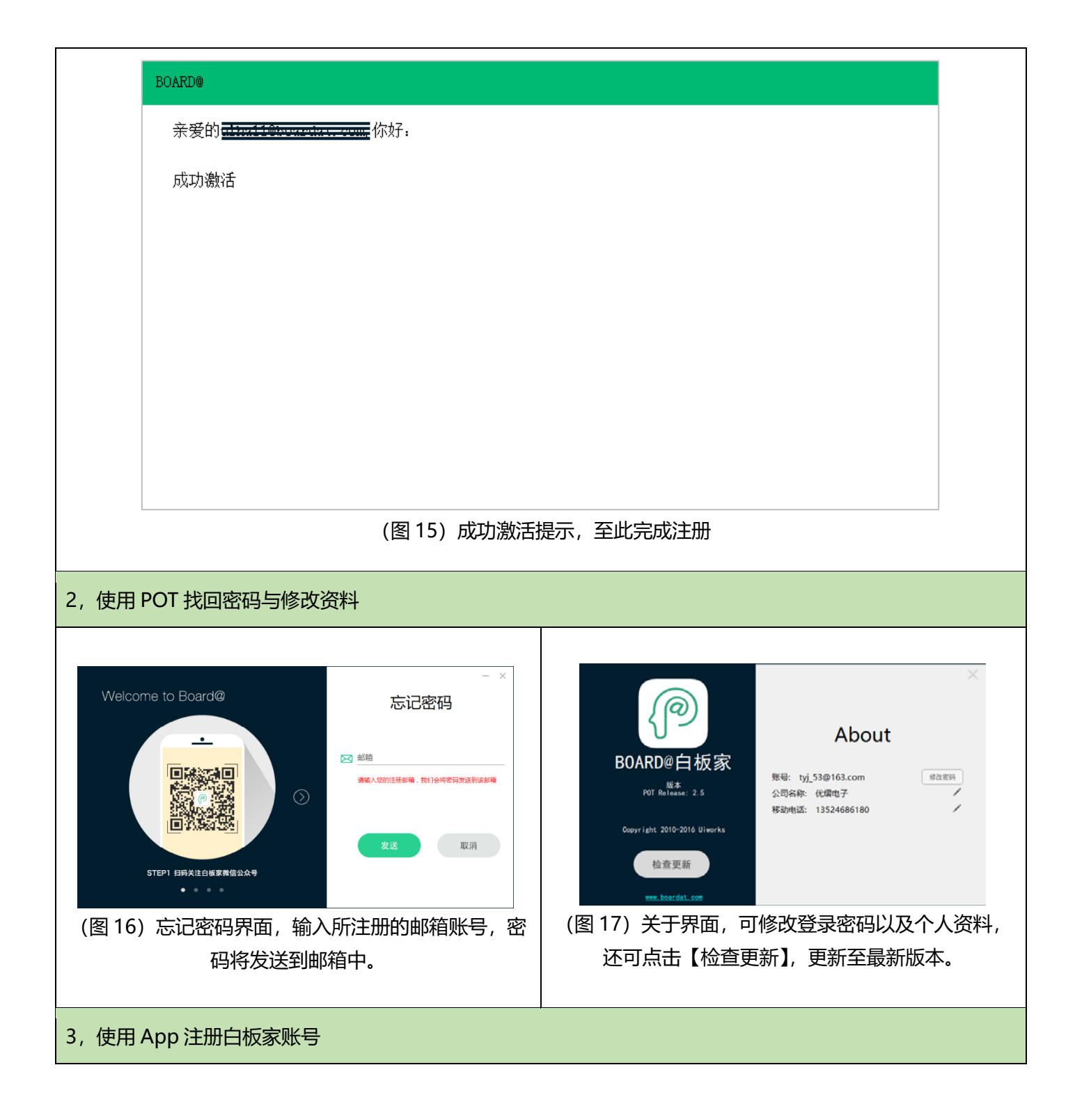

| •०००० 中国移动 <i><b>令</b></i> | 10:10              | @ Ø 87% <b>==</b> } | ●●●●○ 中国移动 令 | 10:12    | ۰ ۵ ۲% 💶 | ●○○○○中国移动 令 | 10:24        | @ Ø 86% <b>==</b> ) |
|----------------------------|--------------------|---------------------|--------------|----------|----------|-------------|--------------|---------------------|
| <                          | 注册                 | 立即登录                | <            | 基本信息     |          | <           | 忘记密码         | 发送                  |
| ▶ 输入邮箱                     |                    |                     | 当前账户         |          |          | ☑ 输入注册的     | B芣首          |                     |
| 局 输入密码                     |                    |                     | 修改密码         |          | >        | 输入您的注册邮箱    | 值,我们会将密码发送到该 | 邮箱                  |
| 局 确认密码                     |                    |                     | 公司名称         |          | 优熠电子 >   |             |              |                     |
| 公司名称                       |                    |                     | 手机号码         |          | >        |             |              |                     |
| ] 手机号码                     |                    |                     |              | 退出登录     |          |             |              |                     |
|                            | 创建账号               |                     |              |          |          |             |              |                     |
| 如果                         | <b>【</b> 为首次使用,推荐# | 恋                   |              |          |          |             |              |                     |
|                            | 抢先体验               |                     |              |          |          |             |              |                     |
|                            |                    |                     |              |          |          |             |              |                     |
|                            |                    |                     |              |          |          |             |              |                     |
|                            |                    |                     |              |          |          |             |              |                     |
|                            |                    |                     |              |          |          |             |              |                     |
|                            |                    |                     |              |          |          |             |              |                     |
| (图 18)/                    | App 注册》            | 胀号界面                | (图19         | 9) 修改资   | 料界面      | (图2         | 0) 忘记密码      |                     |
| 「日・注手                      | 法积余者               | " <b>估田 POT</b>     | 道明・洪ン        | Ann 占:   | 土巳皖茨苗    |             |              |                     |
| <b>で"ク・</b> ノエル」           |                    |                     | 「「「「」」」      | · Abb' 当 |          | 玩明:往上       | ひから述】        | <u>乔</u> 国,只        |
|                            |                    |                     | 【\\ 再占       |          |          | 1 【亡记宓杯     |              |                     |
| 册白板家师                      | 账号",Ap             | p与POI注              |              |          | 贝以剑问中    |             | 3】, 1エルレリュ   | 吃回密码。               |

## POT 其他功能使用说明

1, 使用代理服务器

| Welcome to Board@  | ◎ - ×<br>欢迎登录白板家                                                              |
|--------------------|-------------------------------------------------------------------------------|
|                    | <ul> <li>☑</li> <li>☑ 密码</li> <li>□ 记住密码 忘记密码 快速注册</li> <li>□ 会议密码</li> </ul> |
| STEP1 扫码关注白板家微信公众号 | 登录 免登体验 本地模式                                                                  |

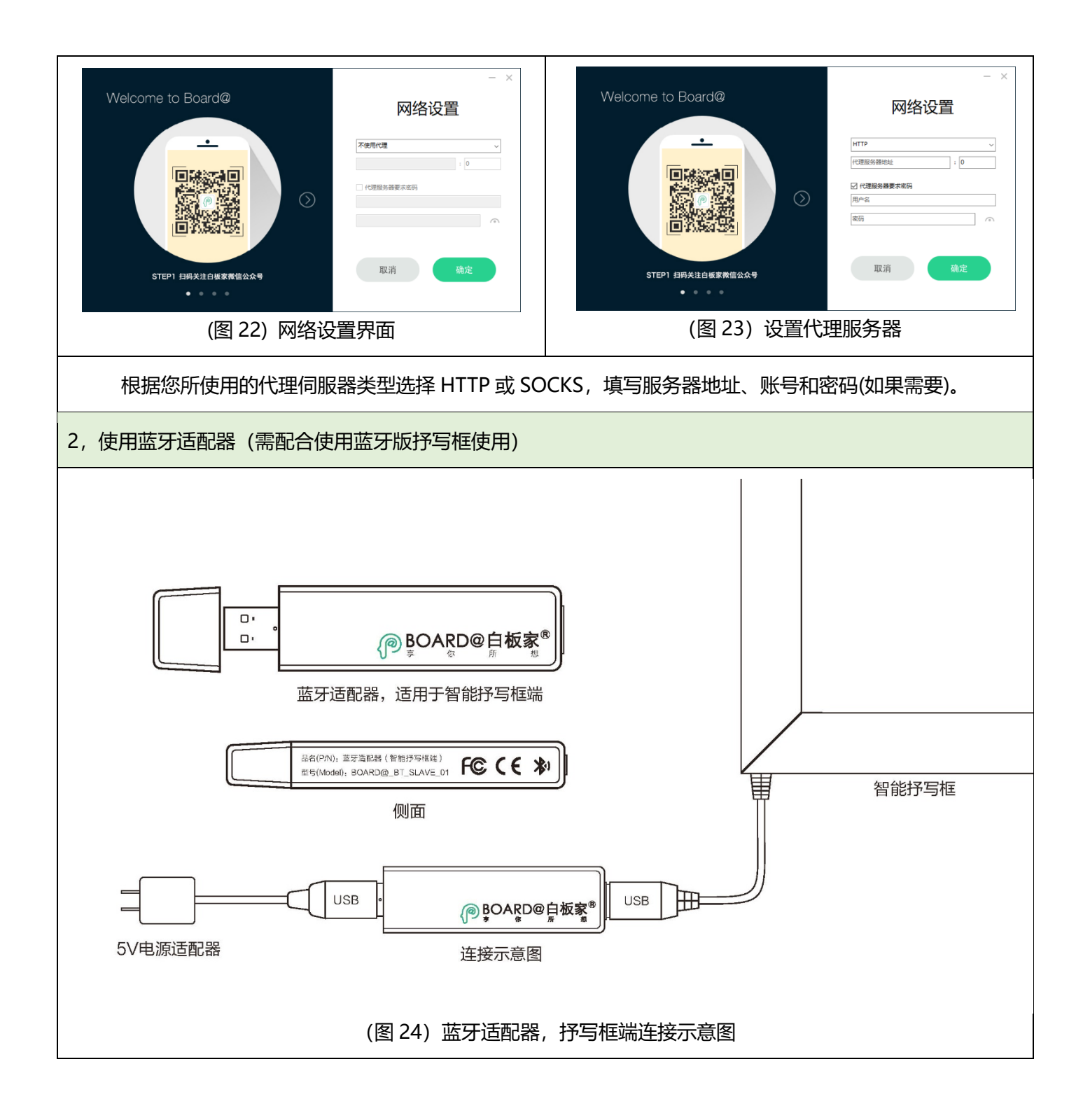

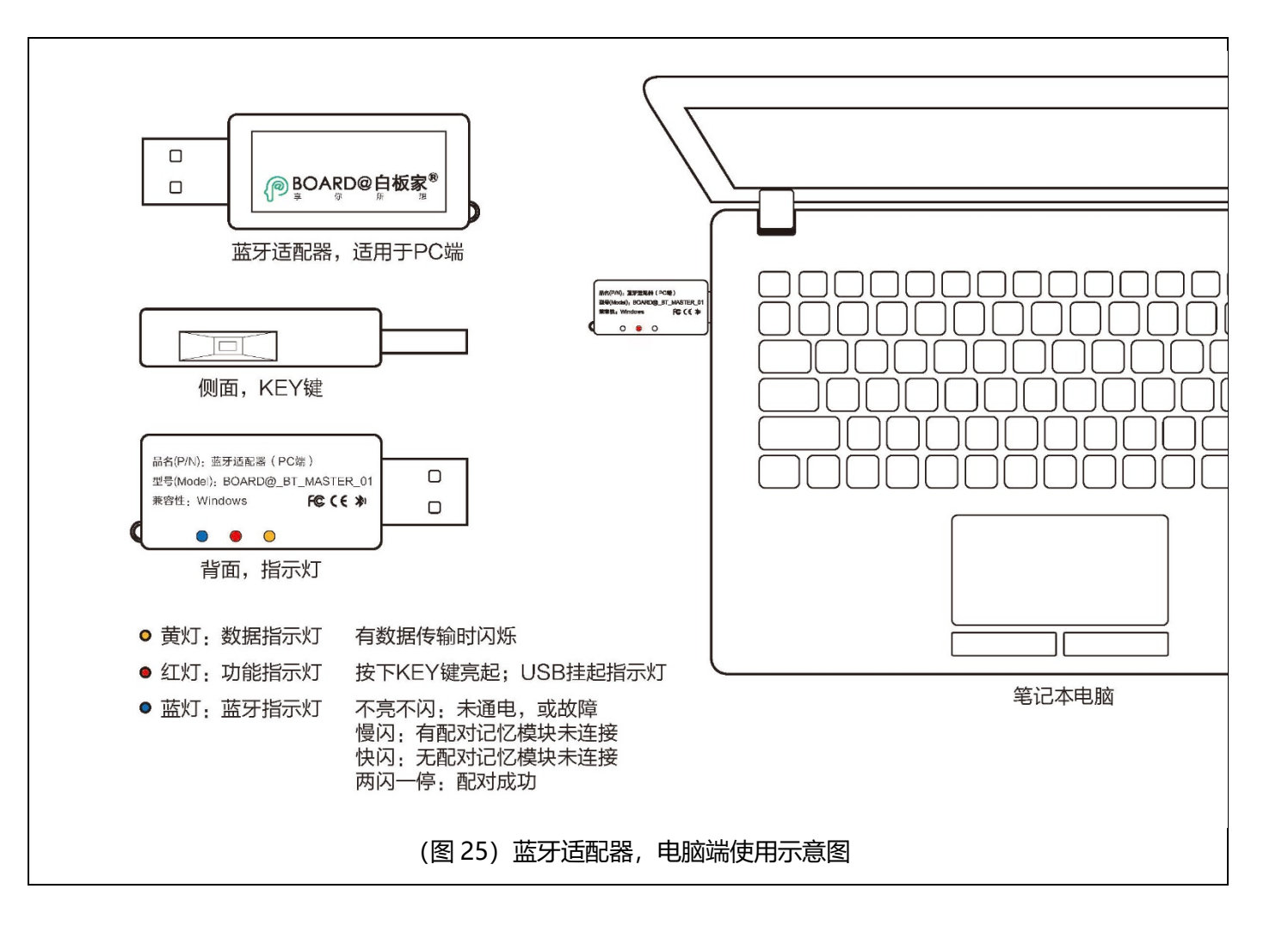

| 使用白板家 App 加入会议 |                                                             |                                                             |
|----------------|-------------------------------------------------------------|-------------------------------------------------------------|
|                | 使用 POT 流程 (会议发起者)                                           | 使用 App 流程(会议参加者)                                            |
|                | 分享电脑屏幕内容                                                    |                                                             |
| Step01         | 启动 POT, 输入账号密码, 点击【登录】进入【开<br>始会议】界面, 等待参会者扫描二维码或输入会议<br>号。 | 使用会议号加入会议:启动 App,点击⊕按钮,输入【开始会议】界面上的会议号。                     |
|                |                                                             | 使用二维码加入会议:<br>点击⊕按钮,再点击右上角扫描按钮,扫描【开始<br>会议】界面上的二维码,即成功加入会议。 |
| Step02         | 点击【开始会议】, 会议正式开始。                                           | 点击@按钮,即可获取到"会议发起者"电脑屏幕<br>上的内容。                             |
| Step03         | 打开任意软件或文档,比如打开 PPT 文档。                                      | 点击@可以获取到 PPT 屏幕截图                                           |
|                | 分享板书内容                                                      |                                                             |
| Step04         | 将智能抒写框连接到电脑 USB 接口                                          |                                                             |

| Step05 | 右键【悬浮窗】,选择【设置】,进入【基本设置】,<br>首先设置按钮类型 (矩形或扇形);再设置抒写框<br>方向。设置完成点击【保存】即可。                              |                                                          |
|--------|----------------------------------------------------------------------------------------------------|----------------------------------------------------------|
| Step06 | 双击悬浮窗,或者点击抒写框上的切换按钮,进入<br>到画板模式                                                                      |                                                          |
| Step07 | 在抒写框上书写,书写的笔迹将同步显示在 POT<br>画板中                                                                       | 此时点击@按钮,即可获取到板书截图。                                       |
|        | 观看板书与 PPT 直播                                                                                         |                                                          |
| Step08 | (若在画板模式,请点击抒写框【切换】按钮,退<br>出画板模式),将 PPT 文件拖入悬浮窗,或者右键<br>【悬浮窗】选择【打开 PPT】(在 PPT 左上角有闪<br>烁的红点,表示正在直播状态) | 点击 App 主界面直播按钮,进入直播模式。                                   |
| Step09 | 开始放映 PPT。                                                                                            | 点击 PPT 标签,切换到 PPT 直播状态,即可实时<br>观看 PPT 演示                 |
| Step10 | 若要板书直播, 点击【切换】按钮进入模式, 在抒<br>写框上开始书写。                                                                 | 点击白板标签,切换到白板直播状态,即可实时观<br>看书写内容。                         |
| 技巧提示   | <del>.</del>                                                                                         |                                                          |
| 1      | 除了点击抒写框上的按钮操控画板或 PPT 外,还可以通过快捷键控制。                                                                   | 点击获取到的截图,可以对图片添加标签与备注。<br>还可对图片进行简单编辑。                   |
| 2      | 若 POT 与 APP 上登录的账号相同,可以将手机<br>中的照片上传到 POT 画板中。若勾选了【高级设<br>置】中的【上传图片】,则任意加入会议者都可以<br>上传图片。            | 在直播的过程中,依然可以点击@获取屏幕截图,<br>此时可以识别 PPT 文档中的文本内容自动生成备<br>注。 |
| 3      | 若想停止分享,点击悬浮窗上的白板家 Logo 按<br>钮, 灰色状态即停止分享, 再次点击点亮 Logo 则<br>开始分享。                                     | 若会议发起者点击了停止分享,通过@将获取不到<br>任何内容。                          |
| 4      | 若没有通过 POT 打开 PPT, 参会者无法观看 PPT<br>直播,但依旧可以观看板书直播                                                      |                                                          |

| 使用白板家微信公众号加入会议 |                   |                  |
|----------------|-------------------|------------------|
|                | 使用 POT 流程 (会议发起者) | 使用微信公众号流程(会议参加者) |

| Step01 | 启动 POT 登录,进入【开始会议】界面,等待参<br>会者扫描二维码或输入会议号                                                              | 使用二维码加入会议:打开微信扫一扫,扫描【开<br>始会议】界面上的二维码,此时若没有关注公众号,<br>根据提示关注公众号后即成功进入会议。(也可先<br>关注公众号,点击公众号菜单【扫一扫】扫描二维<br>码加入会议)<br>使用会议号加入会议:首先关注白板家公众号,进<br>入公众号,向公众号发送@+会议号,即加入会议。 |
|--------|----------------------------------------------------------------------------------------------------|----------------------------------------------------------------------------------------------------|
| Step02 | 点击【开始会议】, 会议正式开始。                                                                                      | 切换到公众号菜单,点击【@】按钮,即可获取电脑屏幕截图。                                                                                                    |
| Step03 | 将智能抒写框连接到电脑 USB 接口                                                                                     |                                                                                                    |
| Step04 | 设置按钮类型与抒写框方向。                                                                                          |                                                                                                    |
| Step05 | 双击【悬浮窗】,或者点击抒写框上的【切换】按<br>钮,进入到画板模式                                                                    |                                                                                                    |
| Step06 | 在抒写框上书写,书写的笔迹将同步显示在 POT<br>画板中                                                                         | 点击【@】按钮,即可获取板书截图。                                                                                                    |
| Step07 | 点击抒写框【切换】按钮,退出画板模式,打开<br>PPT 文档。                                                                       | 点击【@】按钮,即可获取 PPT 截图。                                                                                                    |
| 技巧提示   |                                                                                                    |                                                                                                    |
| 1      | 若勾选 POT 高级设置中的【上传图片】,任意加入会议者向公众号发送图片,将上传到 POT 画板中。<br>若不勾选,只有当前 POT 登录账号才可以上传图片,(此 POT 的登录账号须与当前微信号绑定) |                                                                                                    |
| 2      | 使用微信公众号加入会议,无法观看板书与 PPT 直播。                                                                            |                                                                                                    |
| 3      | 点击【@】按钮获取屏幕截图后,可向公众号发送备注信息,将自动生成亮点笔记                                                                   |                                                                                                    |
| 4      | 点击公众号菜单【会员服务】,可查看、搜索亮点笔记以及绑定/管理账号等。                                                                    |                                                                                                    |

| 使用 WebApp 加入会议 |                               |                                                                                         |
|----------------|-------------------------------|-----------------------------------------------------------------------------------------|
|                | 使用 POT 流程(会议发起者)              | 使用 WebApp 流程(会议参加者)                                                                     |
| Step01         | 启动 POT 登录,进入【开始会议】界面,等待参会者加入。 | 电脑或手机浏览器访问 <u>http://web.boardat.com</u> .<br>进入 WebAPP。<br>点击【Email Login】,输入账号密码登录,点击 |

|        |                                                          | 【 Quick start—bind meeting 】 或 者 点 击<br>【input】, 输入@+会议号 |
|--------|----------------------------------------------------------|----------------------------------------------------------|
| Step02 | 点击【开始会议】,会议正式开始。                                         | 此时点击菜单【@】按钮,即可获取电脑屏幕截图                                   |
| Step03 | 将智能抒写框连接到电脑 USB 接口。                                      |                                                          |
| Step04 | 设置按钮类型和抒写框方向                                             |                                                          |
| Step05 | 双击【悬浮窗】,或者点击抒写框上的【切换按钮】,<br>进入到画板模式。                     | 点击【@】按钮,即可获取画板截图。                                        |
| Step06 | 点击抒写框【切换】按钮,退出画板模式,打开 PPT<br>文档。                         | 点击【@】按钮,即可获取 PPT 截图。                                     |
| 技巧提示   |                                                          |                                                          |
| 1      | 点击【Quick start—add note】或者点击【input】,输入备注内容发送后,可自动生成亮点笔记。 |                                                          |
| 2      | 点击【Quick start—highlight record】,可查看、搜索亮点笔记              |                                                          |
| 3      | WebApp 暂不支持观看板书与 PPT 直播,以及向 POT 画板上传图片。                  |                                                          |